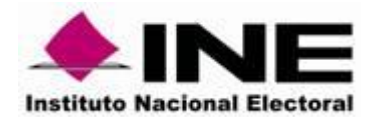

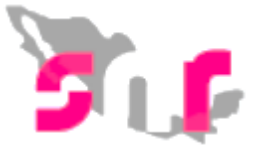

## Sistema Nacional de Registro de Precandidatos y Candidatos

# Guía para realizar la cancelación o modificación de datos de los candidatos y candidatos independientes, así como para realizar la sustitución de los candidatos respecto a sus registros.

Este módulo sirve para realizar cambios de datos, cancelación de candidatos y candidatos independientes, así como realizar sustituciones de candidatos con estatus de aprobados.

A continuación, se detallan los movimientos que se pueden realizar:

**Cambio de datos**, se pueden corregir datos como nombre, clave de elector, correo electrónico, actualizar las cifras del Informe de capacidad económica (ICE), el único dato que no se puede modificar es la CURP.

**Cancelaciones**, movimiento que sirve para indicar que un candidato ya no participará en el proceso electoral.

**Sustitución**, se utiliza cuando un candidato desiste del cargo y el partido designa a otra persona.

**Nota.** En caso de que el OPL haya realizado la aprobación por error de un candidato, el responsable de gestión podrá solicitar al correo de <u>reportes.snr@ine.mx</u>, que se deje sin efectos la aprobación, indicando la causa del error de la aprobación, el nombre, cargo y partido que postula al candidato. Adicionalmente, sí se realizó por error una cancelación también deberá de solicitar que se deshaga el movimiento.

#### Consideraciones previas

- El responsable de gestión será el único usuario que podrá realizar los movimientos a los registros de los candidatos y candidatos independientes.
- Se deberá contar previamente con la documentación que avale el movimiento por realizar, por lo anterior el sujeto obligado deberá presentar dependiendo del movimiento ante el OPL la siguiente documentación:

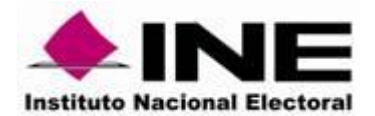

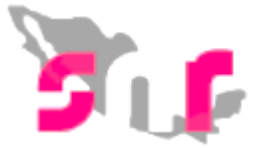

**Modificación de datos**: solicitud señalando la modificación o corrección de la información capturada por el sujeto obligado y que se encuentra debidamente firmada por el candidato.

**Cancelación:** presentar la renuncia al cargo de elección o documento que avale la cancelación.

**Sustitución:** presenta el formulario de aceptación de registro (FAR) que contiene el informe de capacidad económica firmado por el candidato, este formulario se encuentra disponible en el centro de ayuda del SNR.

**Nota.** En todo momento el sujeto obligado deberá presentar además de lo indicado anteriormente, lo que a efecto señale la normatividad local.

# Los movimientos se deberán realizar una vez que sean aprobados por el OPL.

Al ingresar al módulo de Ámbito Local se visualizarán los menús del lado izquierdo, selecciona el menú **Gestión** y posteriormente **Campaña**.

| Gestión         | ^ |
|-----------------|---|
| Apoyo ciudadano |   |
| Precampaña      |   |
| Campaña         |   |

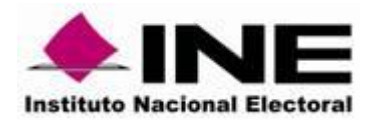

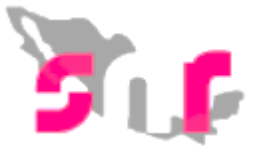

#### 1. Captura

Selecciona el menú de tareas Captura

### Captura | Consulta

Deberás seleccionar los filtros correspondientes a la Información General los cuales son: Entidad, Tipo de candidatura, Entorno geográfico, Tipo de sujeto obligado, Sujeto obligado y Tipo de registro (propietario y suplente).

| Entidad:                 |   | Tipo de Candidatura: |   | Municipio:        |  |
|--------------------------|---|----------------------|---|-------------------|--|
| SONORA                   | ~ | PRESIDENTE MUNICIPAL | ~ | IMURIS            |  |
| Tipo de Sujeto Obligado: |   | Sujeto Obligado:     |   | Tipo de registro: |  |
| PARTIDO POLÍTICO         | ~ | MORENA               | ~ | TODOS             |  |

En la parte inferior, se mostrará una tabla con la información del candidato y las acciones que se pueden realizar.

| bl 🗘  | Folio                                                | Tipo de candidatura | Tipo de registro C<br>TODOS V | Sujeto obligado           | Estatus Contraction Contraction Contractio | Nombre C<br>manzano   | Distrito () | Acciones |
|-------|------------------------------------------------------|---------------------|-------------------------------|---------------------------|----------------------------------------------------------------------------------------------------|-----------------------|-------------|----------|
| 30277 | 91119403                                             | DIPUTADO LOCAL MR   | SUPLENTE                      | CANDIDATURA INDEPENDIENTE | APROBADO                                                                                                    | ARMANDO MANZANO SOLIS | 16-HUIXTLA  |          |
|       | Total de registros 1, Página 1 de 1 K < () >> 1 10 🔻 |                     |                               |                           |                                                                                                    |                       |             |          |

En la última columna se muestran las opciones de cancelar, modificar y sustituir.

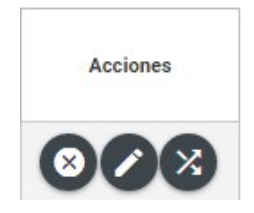

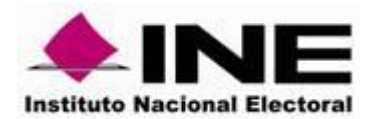

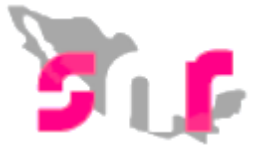

#### Cancelar

Después de dar clic en cancelar se mostrará el filtro de tipo de movimiento y debes seleccionar el que haya señalado el candidato en su renuncia.

En caso de cancelar al propietario se mostrará la pantalla siguiente:

| Tipo de movimiento        |   |
|---------------------------|---|
| Tipo de movimiento:       | _ |
| SELECCIONE                |   |
| SELECCIONE                |   |
| CANCELACION DEL SUPLENTE  | 1 |
| CANCELACION DE LA FORMULA |   |
| *Fecha del movimiento:    | 1 |
| 03/05/2018                |   |

Es importante señalar la justificación por la que se solicita la cancelación del registro del candidato o candidato independiente.

| * Justificación: |   |
|------------------|---|
| SELECCIONE       | ~ |
| SELECCIONE       |   |
| ERROR            |   |
| INCUMPLIMIENTO   |   |
| RENUNCIA         |   |
| FALLECIMIENTO    |   |
| INHABILITACION   |   |
| INCAPACIDAD      |   |
| OTROS            |   |

**Nota:** En caso de seleccionar la opción "Otros", se habilitará un campo de captura libre en el que se deberá indicar el motivo de la cancelación, teniendo un máximo de 200 caracteres, permitiendo letras y números.

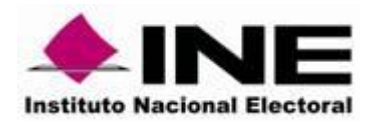

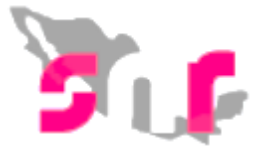

#### Tipo de movimiento

| Tipo de movimiento:      |   |          |  |
|--------------------------|---|----------|--|
| CANCELACION DEL SUPLENTE | ~ |          |  |
| * Justificación:         |   | * Motivo |  |
|                          |   |          |  |

Selecciona la fecha del movimiento, esta fecha corresponde al día en que se resuelve la cancelación del registro (Esta fecha no podrá ser menor a la fecha de la aprobación por Consejo).

| 3    | At    | or | • 2 | 01 <mark>8</mark> | •  | Ø  |
|------|-------|----|-----|-------------------|----|----|
| L    | м     | м  | J   | v                 | S  | D  |
|      |       |    |     |                   |    | 1  |
| 2    | 3     | 4  | 5   | 6                 | 7  | 8  |
| 9    | 10    | 11 | 12  | 13                | 14 | 15 |
| 16   | 17    | 18 | 19  | 20                | 21 | 22 |
| 23   | 24    | 25 | 26  | 27                | 28 | 29 |
| 30   |       |    |     |                   |    |    |
| 30/0 | 4/201 | 8  |     |                   |    |    |

Adjunta el documento que presentó el candidato y en su caso el acuerdo que ratifique la cancelación.

| ipo                                           | Fecha de                              | el documento:                    |                                              |                              |                      |    |
|-----------------------------------------------|---------------------------------------|----------------------------------|----------------------------------------------|------------------------------|----------------------|----|
| Selecciona una opción                         | × 30/04/2                             | 2018                             |                                              |                              |                      |    |
| lota: sólo se aceptan archivos de tipo: *.doo | ;,*.docx,*.pdf,*.png,*.jpg y *.jpg El | l nombre del archivo no debe ter | ner espacios o caracteres espec              | ciales, puede contener guiór | n bajo (_) y acentos |    |
|                                               |                                       | + Exam                           | i <b>nar 主</b> Agregar 📗                     | 🛞 Cancelar                   |                      |    |
| 0%                                            |                                       | F                                | Porcentaje de almacena                       | miento                       |                      | 10 |
|                                               |                                       |                                  | 0%                                           |                              |                      |    |
|                                               |                                       |                                  |                                              |                              |                      |    |
|                                               |                                       |                                  | Tabla de Documenta                           | ICION                        |                      |    |
|                                               | Nombre                                | Archivo Tipo Archivo             | Tabla de Documenta<br>Tamaño Archivo<br>(KB) | Fecha de carga               | Acciones             |    |
|                                               | Nombre .<br>Sin Regis                 | Archivo Tipo Archivo             | Tabla de Documenta                           | Fecha de carga               | Acciones             |    |

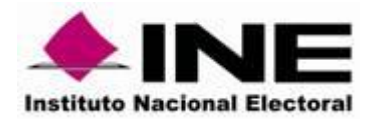

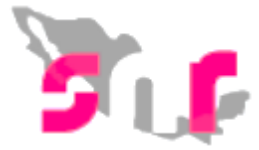

Finalmente da clic en el botón "Aceptar" y el sistema mostrará el mensaje "La cancelación se ha realizado correctamente".

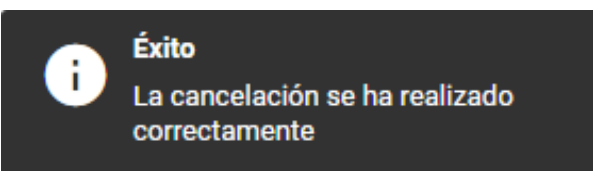

**Nota:** Es importante mencionar que una vez realizada la cancelación de candidatos o candidatos independientes no concluye ni se eliminan las obligaciones de presentar operaciones contables e informes de Campaña pendientes en el Sistema Integral de Fiscalización (SIF).

#### Modificación de datos

Al dar clic en el botón de modificar, el sistema solicitará seleccionar el Tipo de movimiento (modificación de datos, del entorno geográfico o captura del suplente).

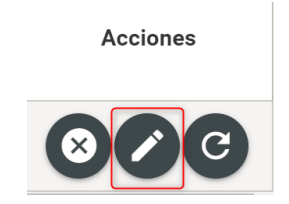

Selecciona el tipo de movimiento:

| ïpo de movimiento:           |   |  |  |  |
|------------------------------|---|--|--|--|
| SELECCIONE                   | ~ |  |  |  |
| SELECCIONE                   |   |  |  |  |
| MODIFICAR DATOS              |   |  |  |  |
| MODIFICAR ENTORNO GEOGRÁFICO |   |  |  |  |
| CAPTURAR SUPLENTE            |   |  |  |  |

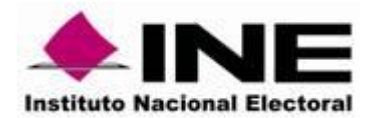

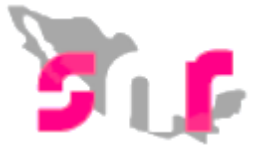

#### Modificar datos

Esta opción sirve para corregir o actualizar la información que se registró tanto del propietario como suplente y se mostraran los apartados siguientes:

- Datos generales
- Datos del propietario
- Datos de contacto del propietario
- Informe de capacidad económica del propietario
- Datos del suplente
- Datos complementarios

Selecciona la fecha en que solicito la modificación.

| 3    | At    | or | ▼ 2 | 018 | v  |    |
|------|-------|----|-----|-----|----|----|
| L    | м     | м  | J   | v   | s  | D  |
|      |       |    |     |     |    | 1  |
| 2    | 3     | 4  | 5   | 6   | 7  | 8  |
| 9    | 10    | 11 | 12  | 13  | 14 | 15 |
| 16   | 17    | 18 | 19  | 20  | 21 | 22 |
| 23   | 24    | 25 | 26  | 27  | 28 | 29 |
| 30   |       |    |     |     |    |    |
| 30/0 | 4/201 | 8  |     |     |    |    |

Se desplegarán los apartados del formulario de aceptación de registro (FAR) para modificar los datos capturados originalmente.

| >          | > Datos generales                              |                       |                              |  |  |  |
|------------|------------------------------------------------|-----------------------|------------------------------|--|--|--|
| *          | Datos del Propietario                          |                       |                              |  |  |  |
| ſ          |                                                |                       |                              |  |  |  |
|            | *Fecha de nacimiento:                          | *Lugar de nacimiento: |                              |  |  |  |
| 29/02/1988 |                                                | HIDALGO               |                              |  |  |  |
|            |                                                |                       |                              |  |  |  |
|            | *CURP:                                         | *RFC:                 | Número de identificador OCR: |  |  |  |
|            | RIAF880229HGTZRR02                             | RIAF880229PX8         | 1234567812456                |  |  |  |
|            |                                                |                       |                              |  |  |  |
|            | *Ocupación:                                    | Sobrenombre:          |                              |  |  |  |
|            | ARQUITECTO                                     | LA AMIGA DEL PUEBLO   |                              |  |  |  |
|            |                                                |                       |                              |  |  |  |
|            |                                                |                       |                              |  |  |  |
| >          | Dominilio dal Dranistario                      |                       |                              |  |  |  |
| 1          | Bonnicalo del Propietano                       |                       |                              |  |  |  |
| >          | Datos de Contacto del Propietario              |                       |                              |  |  |  |
| >          | Asociación civil                               |                       |                              |  |  |  |
| >          | Representante Legal                            |                       |                              |  |  |  |
| >          | Responsable de finanzas                        |                       |                              |  |  |  |
| >          | Informe de Capacidad Económica del propietario |                       |                              |  |  |  |
| >          | > Datos complementarios                        |                       |                              |  |  |  |

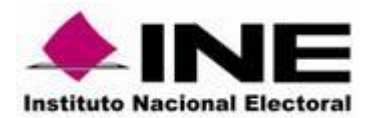

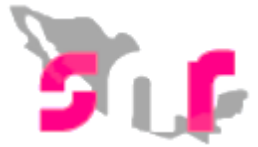

Al dar clic en el botón "Aceptar", el sistema envía el siguiente mensaje

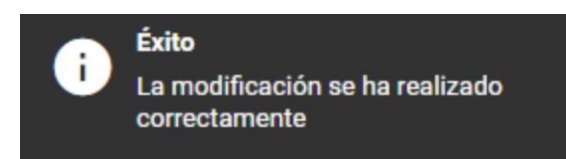

#### Modificar entorno geográfico

En caso de que por error se haya capturado de forma incorrecta el entorno geográfico se podrá seleccionar la opción modificar entorno geográfico, selecciona la fecha del movimiento del día en que se resuelve la modificación.

| Tipo de movimiento           |   |   |
|------------------------------|---|---|
| Tipo de movimiento:          |   |   |
| MODIFICAR ENTORNO GEOGRÁFICO |   | ~ |
| *Fecha del movimiento:       |   |   |
| 30/04/2018                   |   |   |
| Circunscripción actual: I    |   |   |
| * Nueva Circunscripción:     |   |   |
| SELECCIONA                   | ~ |   |

Adjunta el documento que avala la operación

| Tine                                             | Ea                      | acha dal daguma                       | nto                       |                          |                             |                      |      |
|--------------------------------------------------|-------------------------|---------------------------------------|---------------------------|--------------------------|-----------------------------|----------------------|------|
| Про                                              | re                      | cha del docume                        | nto.                      |                          |                             |                      |      |
| Selecciona una opción                            | ~ 3                     | 30/04/2018                            |                           |                          |                             |                      |      |
| Nota: sólo se aceptan archivos de tipo: *.doc,*. | .docx,*.pdf,*.png,*.jpg | y *.jpg El nombre del a               | archivo no debe tener esp | acios o caracteres espec | iales, puede contener guiór | n bajo (_) y acentos |      |
|                                                  |                         |                                       |                           |                          |                             |                      |      |
|                                                  |                         |                                       | + Examinar                | 1 Agregar                | 🛞 Cancelar                  |                      |      |
|                                                  |                         |                                       |                           |                          | 22 V.M                      |                      |      |
| 0%                                               |                         |                                       | Porce                     | ntaje de almacenar       | niento                      |                      | 100% |
|                                                  |                         |                                       |                           | 0%                       |                             |                      |      |
|                                                  |                         |                                       | Tabl                      | a de Documenta           | ción                        |                      |      |
|                                                  |                         |                                       | , abi                     |                          |                             |                      |      |
|                                                  |                         | · · · · · · · · · · · · · · · · · · · |                           |                          |                             |                      |      |
|                                                  |                         | Nombre Archivo                        | Tipo Archivo              | Tamaño Archivo<br>(KB)   | Fecha de carga              | Acciones             |      |
|                                                  | Si                      | Nombre Archivo<br>in Registros        | Tipo Archivo              | Tamaño Archivo<br>(KB)   | Fecha de carga              | Acciones             |      |

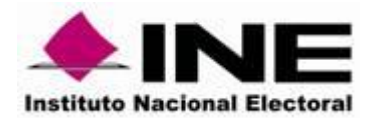

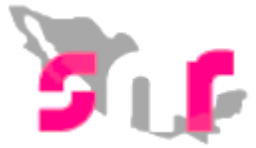

Finalmente da clic en el botón "Aceptar" y el sistema mostrará el mensaje "Se ha realizado la modificación exitosamente".

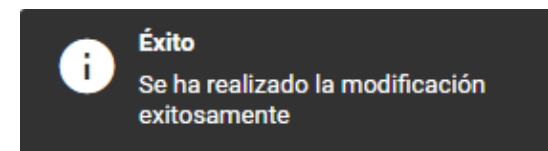

#### Sustitución

Para realizar los cambios de propietario o suplente se deberá dar clic en el botón sustituir el sistema solicitará indicar el Tipo de sustitución:

- Sustitución de propietario por un nuevo registro.
- Sustitución de suplente por un nuevo registro.
- Sustitución de fórmula completa.

En cada uno de los casos anteriores se deberá indicar la fecha del movimiento, que representa el día en que se resuelve la sustitución y adjuntar la información que sustenta la sustitución.

#### Sustitución de propietario por nuevo registro

Esta opción sirve para capturar el nombre del nuevo candidato, sin modificar el registro del suplente.

| Tipo de movimiento:                           |   |
|-----------------------------------------------|---|
| SELECCIONE                                    | ~ |
| SELECCIONE                                    |   |
| SUSTITUCIÓN DE PROPIETARIO POR NUEVO REGISTRO |   |

Adjunta el documento que avala la sustitución

| Tipo                                          | Fecha del do                            | cumento:                         |                                            |                             |                      |      |
|-----------------------------------------------|-----------------------------------------|----------------------------------|--------------------------------------------|-----------------------------|----------------------|------|
| Selecciona una opción                         | × 30/04/2018                            |                                  |                                            |                             |                      |      |
| Vota: sólo se aceptan archivos de tipo: *.doc | *.docx,*.pdf,*.png,*.jpg y *.jpg El nom | bre del archivo no debe tener es | pacios o caracteres espec                  | iales, puede contener guión | n bajo (_) y acentos |      |
|                                               |                                         | + Examinar                       | 🛨 Agregar                                  | 🛞 Cancelar                  |                      |      |
|                                               |                                         |                                  |                                            |                             |                      |      |
| 0%                                            |                                         | Porce                            | entaje de almacenar                        | niento                      |                      | 1009 |
|                                               |                                         |                                  | 0%                                         |                             |                      |      |
|                                               |                                         |                                  |                                            |                             |                      |      |
|                                               |                                         | Tat                              | ola de Documenta                           | clón                        |                      |      |
|                                               |                                         | Tat                              | ola de Documenta                           | clón                        |                      |      |
|                                               | Nombre Arch                             | Tat<br>ivo Tipo Archivo          | ola de Documenta<br>Tamaño Archivo<br>(KB) | Clón<br>Fecha de carga      | Acciones             |      |
|                                               | Nombre Arch<br>Sin Registro             | Tat<br>ivo Tipo Archivo<br>s     | ola de Documenta<br>Tamaño Archivo<br>(KB) | CIÓN<br>Fecha de carga      | Acciones             |      |

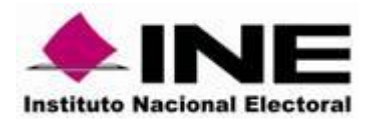

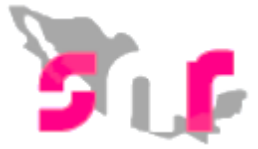

Captura las secciones correspondientes al registro del nuevo propietario, así como del Informe de Capacidad Económica, los datos capturados ocuparán el lugar del propietario original.

| > | Datos generales                                |
|---|------------------------------------------------|
| > | Datos del Propietario                          |
| > | Datos de Contacto del Propietario              |
| > | Informe de Capacidad Económica del propietario |
| > | Datos complementarios                          |
|   |                                                |

Finalmente deberá dar clic en el botón "Aceptar" y el sistema mostrará el mensaje "La sustitución de propietario por nuevo registro se ha realizado correctamente".

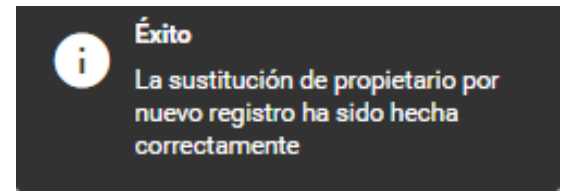

#### Sustitución de suplente por nuevo registro

Esta funcionalidad sirve para capturar el nombre del nuevo suplente sin modificar la información del propietario.

| Tipo de movimiento:                        |   |
|--------------------------------------------|---|
| SELECCIONE                                 | ~ |
| SELECCIONE                                 |   |
| SUSTITUCIÓN DE SUPLENTE POR NUEVO REGISTRO |   |

Adjunta el documento que avala la sustitución

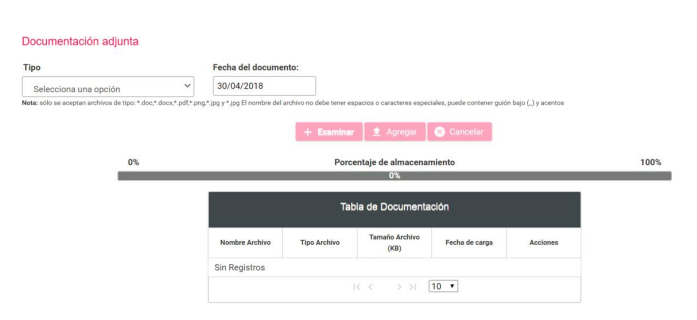

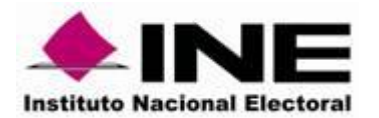

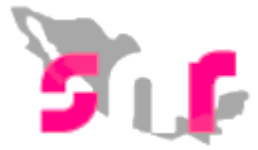

El sistema habilitará las secciones correspondientes al registro del nuevo suplente, los datos capturados ocuparán el lugar del suplente original.

| Nombre (s):     *Primer spellido::     Segundo apellido::       LLUANA     OLUVARES     PEREZ       *fecha de nacimiento:     *Ugar de nacimiento:     *Género::       21/07/1986     CIUDAD DE MEXICO     *Hombre (a): Mujer       *CURP:     *HFC:     *Giarre de Elector:       OIPLE80721MDFLR.05     OIPL80721000     LALLO     02022     02M3       *Ocupación:     Número de identificador OCR:     PROFESORA     Carrero de Isuplente       Tipo:     Teléfono:     Extensión:     Agregar Teléfono:       Selecciona una opción     Teléfono:     Confirmar correo electrónico:     Agregar Corno                                                                                                    | ✓ Datos Generales del supleme                                    |  |  |  |  |  |  |  |  |
|----------------------------------------------------------------------------------------------------|------------------------------------------------------------------|--|--|--|--|--|--|--|--|
| Nombre (s): *Primer speliido: Segundo apeliido:   LLIANA OLUVARES PEREZ    Fecha de nacimiento:  21/07/1986  CUUDA DE MEXICO  CUUDA DE MEXICO CU |                                                                  |  |  |  |  |  |  |  |  |
| JLIANA OLIVARES PEREZ   fech ad maximiento: "Lugar de nacimiento: "Género:   CUUDAD DE MEXICO I Hombre  Mujer   DURP: "#FC:   "FEC: "Clave de Elector:   DIPL880721MDP.RLOS OIPL880721000   Deupación: Número de identificador OCR:   PROFESORA Tipo:   Tipo: Teléfono:   Selecciona una opción Teléfono:   Correo selectrónico: Confirmar correo selectrónico:                                                                                                    | Segundo apellido:                                                |  |  |  |  |  |  |  |  |
| *Lugar de nacimiento: *Géneci:   CUDAD DE MEXICO Immero de lector:   DIPLE80721M0FLRL05 DIPLE80721000   LALLO 020202   Deugación: Nimero de identificador 0CR:   RROFESORA Tipo:   Tipo: Teléfono:   Selecciona una opción Teléfono:   Comfirmar correo electrónico: Agregar Teléfono                                                                                                    | PEREZ                                                            |  |  |  |  |  |  |  |  |
| extra 6 nacimiento: "Lugar de nacimiento: "Veenero:   //07/1986 CUUDA DE MEXICO O Hombre     URP: *REC: *Clare de Elector:   UPL880721000 LALLO 020202   02M3     beupación: Número de identificador OCR:   Patos de contacto del suplente   Tipo: Teléfono:   Selecciona una opción I   Correo electrónico:   Correo electrónico: Confirmar correo electrónico:                                                                                                    |                                                                  |  |  |  |  |  |  |  |  |
| 1/07/1986 CLUDAD DE MEXICO   Winer Morier     URP: *RFC:   *RFC: *Clave de Elector:   IPL880721000 LALLO   0IPL880721000 LALLO   02022 02M3   cupación: Número de identificador OCR:   ROFESORA Datos de contacto del suplente     Tipo: Teléfono:   Selecciona una opción       Correo electrónico: Confirmar correo electrónico:     Agregar Correo                                                                                                    | .0:                                                              |  |  |  |  |  |  |  |  |
| VIRP:     *REC:     *Clave de Elector:       IPL880721000     02/02     02/03       cupación:     0/PL880721000     02/02     02/03       cupación:     Nimero de identificador OCR:     0     02/02     02/03       Datos de contacto del suplente                                                                                                    | Hombre 🔘 Mujer                                                   |  |  |  |  |  |  |  |  |
| Agregar Teléfono                                                                                                    | de Florine                                                       |  |  |  |  |  |  |  |  |
| Implease/21000     LALLO     20202     0203       toupación:     Número de identificador OCR:                                                                                                    |                                                                  |  |  |  |  |  |  |  |  |
| beupación: Número de identificador OCR:                                                                                                    | .0 020202 02M300                                                 |  |  |  |  |  |  |  |  |
| PROFESORA Datos de contacto del suplente Tipo: Teléfono: Extensión: Agregar Teléfono Selecciona una opción Correo electrónico: Confirmar correo electrónico: Agregar Correo                                                                                                    |                                                                  |  |  |  |  |  |  |  |  |
| Datos de contacto del suplente Tipo: Teléfono: Extensión: Agregar Teléfono Selecciona una opción Correo electrónico: Confirmar correo electrónico: Agregar Correo                                                                                                    |                                                                  |  |  |  |  |  |  |  |  |
| Selecciona una opción     V     Image: Control     Agregar Control       Correo electrónico:     Confirmar correo electrónico:     Agregar Control                                                                                                    | árranas Taláfnon                                                 |  |  |  |  |  |  |  |  |
| Correo electrónico: Confirmar correo electrónico: Agregar Correo                                                                                                    | rigitigu teletono                                                |  |  |  |  |  |  |  |  |
|                                                                                                    | Correo electrónico: Confirmar correo electrónico: Agregar Correo |  |  |  |  |  |  |  |  |
| Tipo Talifona LABA Nómero de talifono Extensión Acolonea Comeo                                                                                                    |                                                                  |  |  |  |  |  |  |  |  |
| CELULAR 8465132845 G KELLA.OLIVARES66@GMAIL.COM                                                                                                    | Correo Acciones                                                  |  |  |  |  |  |  |  |  |

Finalmente da clic en el botón "Aceptar" y el sistema mostrará el mensaje "La sustitución de suplente por nuevo registro se ha realizado correctamente".

La sustitución de suplente por nuevo registro se ha realizado correctamente.

#### Sustitución de fórmula completa

En la opción de sustitución de fórmula completa, se habilitarán las secciones correspondientes al registro de la nueva fórmula (propietario y suplente), los datos capturados ocuparán el lugar de la fórmula original.

| ipo de movimiento:              |   |
|---------------------------------|---|
| SUSTITUCIÓN DE FORMULA COMPLETA | ~ |
| saha dal mavimianta             |   |

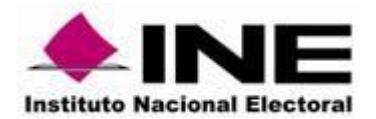

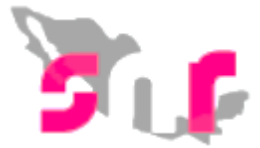

#### Adjunta el documento que avala la sustitución

| Documentación adjunta                          |                                            |                                          |                                    |                            |                |          |      |
|------------------------------------------------|--------------------------------------------|------------------------------------------|------------------------------------|----------------------------|----------------|----------|------|
| Тіро                                           |                                            | Fecha del documento:                     |                                    |                            |                |          |      |
| Selecciona una opción                          | ~                                          | 30/04/2018                               |                                    |                            |                |          |      |
| Nota: sólo se aceptan archivos de tipo: *.doc/ | *.docx,*.pdf,*.png,*.jpg y *.jpg El nombre | del archivo no debe tener espacios o car | acteres especiales, puede contener | r guión bajo (_) y acentos |                |          |      |
|                                                |                                            |                                          | + Ever                             | minar                      | Capcalar       |          |      |
|                                                |                                            |                                          | T EXO                              |                            | Gancela        |          |      |
|                                                | 0%                                         |                                          |                                    | Porcentaje de almacenamie  | nto            |          | 100% |
|                                                |                                            |                                          |                                    | 1%                         |                |          |      |
|                                                |                                            |                                          |                                    | Tabla de Decumentació      |                |          |      |
|                                                |                                            |                                          |                                    |                            |                |          |      |
|                                                |                                            | Nombre Archivo                           | Tipo Archivo                       | Tamaño Archivo (KB)        | Fecha de carga | Acciones |      |
|                                                |                                            | FAR_300418_30549_1.pdf                   | FORMULARIO DE<br>REGISTRO          | 223.51                     | 30-04-2018     |          |      |
|                                                |                                            |                                          |                                    | K < 1 > > 10               |                |          |      |

Captura los datos del nuevo propietario y suplente.

| ✓ Datos generales                    |                              |        |    |       |                              |    |
|--------------------------------------|------------------------------|--------|----|-------|------------------------------|----|
| Lema de campaña:                     | *Clave de Elector:<br>RGBZMG | 751027 | 87 | 7H400 |                              |    |
| "Nombre (s):                         | *Primer apellido:            |        |    |       | Segundo apellido:            |    |
| MIGUEL ALONSO                        | LAZCANO                      |        |    |       | BAEZA                        |    |
| "Género:<br>● Hombre O Mujer         |                              |        |    |       |                              |    |
| ✤ Datos del Propietario              |                              |        |    |       |                              |    |
| *Fecha de nacimiento:<br>20//04/1980 | *Lugar de nacimiento:        |        |    |       |                              |    |
| *CURP:                               | *RFC:                        |        |    |       | Número de identificador OCR: |    |
| RIBM751027HNEGZG03                   | RIBM751027455                |        |    |       |                              |    |
| *Ocupación:                          | Sobrenombre:                 |        |    |       | *Tiempo de residencia:       |    |
| ABOGADO                              |                              |        |    |       | 20                           | 10 |
|                                      |                              |        |    |       |                              |    |
| Datos de Contacto del Propietario    |                              |        | _  |       |                              |    |
| Datos Generales del suplente         |                              |        |    |       |                              |    |

Dar clic en el botón "Aceptar" y el sistema mostrará el mensaje "La sustitución de la fórmula se ha realizado correctamente".

La sustitución de la fórmula se ha realizado correctamente.

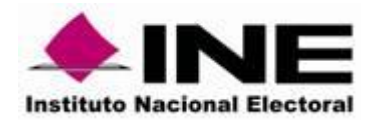

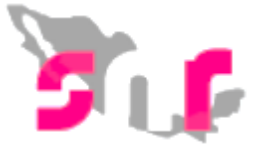

#### 2. Consulta

En el menú consulta es posible visualizar los movimientos de gestión realizados y la documentación soporte de cada uno.

Selecciona el menú de consulta ubicado del lado superior derecho de la página.

#### Captura | Consulta

El filtro del campo Entidad se visualizará predeterminado de acuerdo a la que tenga asignada el usuario, selecciona el filtro de Tipo de candidaturas, Tipo de Sujeto Obligado, Sujeto Obligado y Tipo de registro, siendo este último opcional. Para finalizar da clic en Buscar.

#### 

| Entrada.                 |   |                      |   | manopro           |   |
|--------------------------|---|----------------------|---|-------------------|---|
| SONORA                   | ~ | PRESIDENTE MUNICIPAL |   | SELECCIONA        | ~ |
| Tipo de Sujeto Obligado: |   | Sujeto Obligado:     | _ | Tipo de registro: |   |
| SELECCIONE               | ~ | TODOS                |   | TODOS             | ~ |
|                          |   | Buscar               |   |                   |   |

Municipio:

El sistema mostrará una tabla con la información de los registros aprobados, con el historial correspondiente a modificaciones realizadas en el módulo de Gestión.

| ld 🗢  | Folio    | > Tipo de candidatura < | Tipo de registro | Sujeto obligado                    | > Estatus <<br>TODOS ~        | > Nombre <                        | > Demarcación o Municipio <> | Acciones |
|-------|----------|-------------------------|------------------|------------------------------------|-------------------------------|-----------------------------------|------------------------------|----------|
| 30541 | 02411115 | PRESIDENTE MUNICIPAL    | PROPIETARIO      | MORENA                             | APROBADO                      | KARINA ROMAN MORALES              | IMURIS                       | 0        |
| 30540 | 02411115 | PRESIDENTE MUNICIPAL    | SUPLENTE         | MORENA                             | APROBADO                      | BRENDA SANCHEZ NAVA               | IMURIS                       | 0        |
| 30516 | 11095905 | PRESIDENTE MUNICIPAL    | PROPIETARIO      | CANDIDATURA INDEPENDIENTE          | APROBADO                      | ANDREA LIZ BOSQUES MEJIA          | BANAMICHI                    | 0        |
| 30491 | 98427194 | PRESIDENTE MUNICIPAL    | SUPLENTE         | MOVIMIENTO CIUDADANO               | CANCELADO POR SUSTITUCION     | DAVID EFREN ORTIZ MARQUEZ         | HUEPAC                       | 0        |
| 30490 | 98427194 | PRESIDENTE MUNICIPAL    | PROPIETARIO      | MOVIMIENTO CIUDADANO               | CANCELADO POR SUSTITUCION     | LETICIA IVONNE ORDOÑEZ AGUILAR    | HUEPAC                       | 0        |
| 30469 | 22101105 | PRESIDENTE MUNICIPAL    | SUPLENTE         | NUEVA ALIANZA                      | CANCELADO POR SUSTITUCION     | JUAN JOSE ANDRADE BERMÚDEZ        | HUASABAS                     | 0        |
| 30468 | 22101105 | PRESIDENTE MUNICIPAL    | PROPIETARIO      | NUEVA ALIANZA                      | CANCELADO POR SUSTITUCION     | CORA CECILIA MENDOZA HERNANDEZ    | HUASABAS                     | 0        |
| 30400 | 45180017 | PRESIDENTE MUNICIPAL    | PROPIETARIO      | MOVIMIENTO CIUDADANO               | CANCELADO POR SUSTITUCION     | ALEJANDRO ALONSO ROSAS            | HUACHINERA                   | 0        |
| 30176 | 98701101 | PRESIDENTE MUNICIPAL    | PROPIETARIO      | SONORA TEAM                        | CANCELADO POR SUSTITUCION     | SANTIAGO ZAVARIZ ANDRADE          | BAVISPE                      | 0        |
| 29628 | 98701101 | PRESIDENTE MUNICIPAL    | PROPIETARIO      | SONORA TEAM                        | CANCELADO POR SUSTITUCION     | MARIA DEL REFUGIO DEL REAL CHAVEZ | BAVISPE                      | 0        |
|       |          |                         |                  | Total de registros 14, Página 1 de | e2 k < <b>()</b> 2 > > 10 ▼ 🕷 |                                   |                              |          |

En el extremo derecho de la tabla se mostrará una columna con un botón acciones, se debe dar clic para que se despliegue la tabla "registro de movimientos", con los datos de cada movimiento de gestión consultado. Dicho historial podrá descargarse en un archivo Excel.

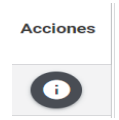

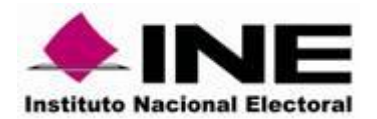

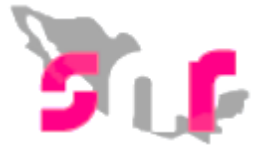

Al seleccionar la fila de la tabla de movimientos se desplegará en la parte inferior de esta, la información de cada movimiento:

#### Tabla de movimientos

| Registro de Movimientos      |                                                     |                     |                  |                                      |  |  |  |  |
|------------------------------|-----------------------------------------------------|---------------------|------------------|--------------------------------------|--|--|--|--|
| Estatus                      | Tipo de Movimiento                                  | Fecha y Hora        | Tipo de registro | Usuario que realizó el<br>movimiento |  |  |  |  |
| CANCELADO POR<br>SUSTITUCION | SUSTITUCIÓN DE<br>PROPIETARIO POR NUEVO<br>REGISTRO | 24/04/2018 15:50:32 | PROPIETARIO      | edith.serrano.ext1                   |  |  |  |  |
|                              |                                                     |                     |                  |                                      |  |  |  |  |

Para poder visualizar la documentación adjunta del movimiento es necesario seleccionar el movimiento y dar clic (imagen 1) y en la parte inferior se visualizará la documentación adjunta (imagen 2).

| Tabla de movimientos                           |                                             |                          |                            |                        |                              |   |                                   |
|------------------------------------------------|---------------------------------------------|--------------------------|----------------------------|------------------------|------------------------------|---|-----------------------------------|
| Registro de Movimientos                        |                                             |                          |                            |                        |                              |   |                                   |
| Estatus                                        | Tipo de Movimiento                          |                          | Fecha y Hora               |                        | Tipo de registro             |   | Usuario que realizó el movimiento |
| APROBADO                                       | REGISTRO DEL SUPLENTE                       | 01/05/20                 | 018 11:10:08               | SUPL                   | ENTE                         |   | francisco.leon.ext1               |
| CANCELADO                                      | CANCELACIÓN DE FORMULA<br>COMPLETA          | 01/05/20                 | 01 <b>8 12:08:39</b>       | SUPL                   | ENTE                         |   | francisco.leon.ext1               |
| RESTITUCIÓN                                    | DESHACER CANCELACIÓN DE<br>FORMULA COMPLETA | 01/05/20                 | 018 12:39:42               | SUPL                   | ENTE                         |   | tanya.cid                         |
|                                                |                                             | < <                      |                            | •                      |                              |   |                                   |
|                                                |                                             |                          |                            |                        |                              |   |                                   |
|                                                |                                             |                          |                            |                        |                              |   |                                   |
| Documentación adjunta                          |                                             |                          |                            |                        |                              |   |                                   |
| Nota: sólo se aceptan archivos de tipo: *.doc, | *.docx,*.pdf,*.png,*.jpg y *.jpg El nombre  | del archivo no debe tene | er espacios o caracteres e | speciales, puede conte | ener guión bajo (_) y acento | s |                                   |
| 0%                                             |                                             | Porce                    | entaje de almacenar        | niento                 |                              |   | 100%                              |
|                                                |                                             |                          | 0%                         |                        |                              |   |                                   |
|                                                |                                             | Tab                      | la de Documenta            | ción                   |                              |   |                                   |
|                                                | Nombre Archivo                              | Tipo Archivo             | Tamaño Archivo<br>(KB)     | Fecha de carga         | Descargar                    |   |                                   |
|                                                | DOC019.pdf                                  | OFICIOS                  | 35.67                      | 01-05-2018             | ▼ Descargar                  |   |                                   |
| I< < <b>()</b> > >I <b>10</b> ▼                |                                             |                          |                            |                        |                              |   |                                   |
|                                                |                                             |                          |                            |                        |                              |   |                                   |

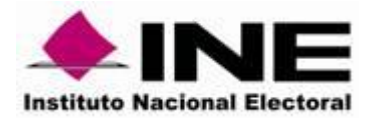

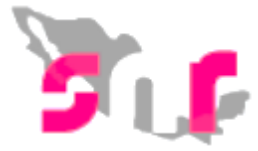

Al realizar la descarga del archivo EXCEL, se observará el estatus el tipo de movimiento, la fecha y hora de aplicación del movimiento, el tipo de registro y el usuario que realizo el movimiento.

| X    | x∄    | 🖬 🔊       | $\mathcal{C}$ .     | 🏅 🗋 📔                  | 📰 • 📁 I            | q 🗋 🗖    | Ŧ             | tabla        | a de movimie          | entos ( | (1) [Mod        | o de com        | npatibilidad] - Excel        |                  |
|------|-------|-----------|---------------------|------------------------|--------------------|----------|---------------|--------------|-----------------------|---------|-----------------|-----------------|------------------------------|------------------|
| *    | ARC   | HIVO IN   | IICIO               | INSERTAR               | DISEÑO D           | e página | FÓRMUL        | AS DATOS     | REVISAR               | VI      | STA NI          | TRO PRO         | 0 10                         |                  |
| - M. | Peg   | ar        | Arial<br>N <i>K</i> | - 10<br><b>S</b> - ⊞ - | т А́ А́<br>& - А - |          | ≫ -<br>(€] →] | 🗬 Ajustar te | exto<br>r y centrar 👻 | Gene    | eral<br>, % 000 | ▼ € 0 00 00 → 0 | Formato Dar fo               | ormato Estil     |
| ~    | Porta | papeles 🗔 | •                   | Fuente                 |                    |          | Alir          | eación       | r,                    |         | Número          | G               | condicional * como<br>Estile | tabla ∗ ce<br>os |
|      |       | А         |                     |                        | В                  |          |               | С            | D                     |         |                 |                 | E                            | F                |
|      | 1     | Estatus   |                     | Tipo de Mov            | /imiento           |          | Fecha y I     | lora         | Tipo de reg           | jistro  | Usuario         | que rea         | lizó el movimiento           |                  |
|      | 2     | APROBA    | ADO                 | MODIFICAC              | CIÓN DE D          | ATOS     | 17/04/20      | 18 17:13:16  | PROPIETA              | RIO     | marta.ro        | odriguez        | ext1                         |                  |
|      | 3     |           |                     |                        |                    |          |               |              |                       |         |                 |                 |                              |                  |
|      | 4     |           |                     |                        |                    |          |               |              |                       |         |                 |                 |                              |                  |
|      | 5     |           |                     |                        |                    |          |               |              |                       |         |                 |                 |                              |                  |

Los datos que permite visualizar:

- Datos generales
- Datos del propietario
- Datos de contacto del propietario
- Informe de capacidad económica del propietario
- Datos complementarios

| Table | de | maximientee |
|-------|----|-------------|
| Tabla | ue | movimientos |
|       |    |             |

| Registro de Movimientos                  |                                                  |                     |                  |                                   |  |  |
|------------------------------------------|--------------------------------------------------|---------------------|------------------|-----------------------------------|--|--|
| Estatus                                  | Tipo de Movimiento                               | Fecha y Hora        | Tipo de registro | Usuario que realizó el movimiento |  |  |
| CANCELADO POR SUSTITUCION                | SUSTITUCIÓN DE PROPIETARIO POR NUEVO<br>REGISTRO | 24/04/2018 15:50:32 | PROPIETARIO      | edith.serrano.ext1                |  |  |
|                                          |                                                  |                     |                  |                                   |  |  |
|                                          |                                                  |                     |                  |                                   |  |  |
| > Datos generales                        |                                                  |                     |                  |                                   |  |  |
| > Datos del Propietario                  |                                                  |                     |                  |                                   |  |  |
| > Datos de Contacto del Propietario      |                                                  |                     |                  |                                   |  |  |
| > Informe de Capacidad Económica del pro | > Informe de Capacidad Económica del propietario |                     |                  |                                   |  |  |
| > Datos complementarios                  |                                                  |                     |                  |                                   |  |  |

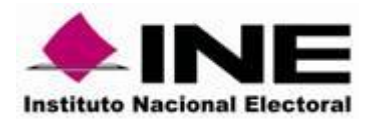

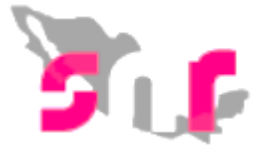

En el dato de datos generales se observa la clave de elector, la pregunta de si opta por reelección, el nombre, primer y segundo apellido y el género.

| abla de movimientos       |                                                  |                     |                         |                                   |  |  |  |
|---------------------------|--------------------------------------------------|---------------------|-------------------------|-----------------------------------|--|--|--|
| Registro de Movimientos   |                                                  |                     |                         |                                   |  |  |  |
| Estatus                   | Tipo de Movimiento                               | Fecha y Hora        | Tipo de registro        | Usuario que realizó el movimiento |  |  |  |
| CANCELADO POR SUSTITUCION | SUSTITUCIÓN DE PROPIETARIO POR NUEVO<br>REGISTRO | 24/04/2018 15:50:32 | PROPIETARIO             | edith.serrano.ext1                |  |  |  |
|                           |                                                  |                     |                         |                                   |  |  |  |
| ✓ Datos generales         |                                                  |                     |                         |                                   |  |  |  |
| Lema de campaña:          | *Clave de<br>ZVANIN                              | 941226 30M30        | *¿Opta por reelección?: |                                   |  |  |  |
| *Nombre (s):              | *Primer ap                                       | ellido:             | Segundo apellido:       |                                   |  |  |  |
| SANTIAGO                  | ZAVARIZ                                          |                     | ANDRADE                 |                                   |  |  |  |
| "Género:                  |                                                  |                     |                         |                                   |  |  |  |

En el apartado de datos del propietario se puede ver la fecha de nacimiento, lugar de nacimiento, CURP, RFC, número de identificador OCR, ocupación, sobrenombre y el tiempo de residencia.

| abla de movimientos       |                                                  |                     |                    |                                   |  |  |
|---------------------------|--------------------------------------------------|---------------------|--------------------|-----------------------------------|--|--|
| Registro de Movimientos   |                                                  |                     |                    |                                   |  |  |
| Estatus                   | Tipo de Movimiento                               | Fecha y Hora        | Tipo de registro   | Usuario que realizó el movimiento |  |  |
| CANCELADO POR SUSTITUCION | SUSTITUCIÓN DE PROPIETARIO POR NUEVO<br>REGISTRO | 24/04/2018 15:50:32 | PROPIETARIO        | edith.serrano.ext1                |  |  |
|                           |                                                  | IK K 1 > >I 10 V    |                    |                                   |  |  |
|                           |                                                  |                     |                    |                                   |  |  |
| > Datos generales         |                                                  |                     |                    |                                   |  |  |
| ✓ Datos del Propietario   |                                                  |                     |                    |                                   |  |  |
|                           |                                                  |                     |                    |                                   |  |  |
| *Fecha de nacimiento:     | "Lugar de na                                     | acimiento:          |                    |                                   |  |  |
| 14/07/1971                | SONORA                                           |                     |                    |                                   |  |  |
|                           |                                                  |                     |                    |                                   |  |  |
| *CURP:                    | *RFC:                                            |                     | Número de identifi | cador OCR:                        |  |  |
| ZCCI941226MVZVNN09        | ZAA194122                                        | 265Q9               |                    |                                   |  |  |
|                           |                                                  |                     |                    |                                   |  |  |
| *Ocupación:               | Sobrenombi                                       | re:                 | *Tiempo de reside  | ncia:                             |  |  |
| EMPLEADO                  |                                                  |                     | 20                 | 5                                 |  |  |
|                           |                                                  |                     |                    |                                   |  |  |

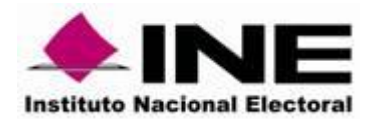

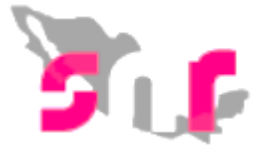

Los datos de contacto del propietario, referentes al número telefónico y el correo electrónico y la autorización para recibir notificaciones electrónicas.

|                                  |                                                  | Registro de Mo      | vimientos |                  |                                   |
|----------------------------------|--------------------------------------------------|---------------------|-----------|------------------|-----------------------------------|
| Estatus                          | Tipo de Movimiento                               | Fecha y Ho          | ora       | Tipo de registro | Usuario que realizó el movimiento |
| ELADO POR SUSTITUCION            | SUSTITUCIÓN DE PROPIETARIO POR NUEVO<br>REGISTRO | 24/04/2018 15:50:32 |           | PROPIETARIO      | edith.serrano.ext1                |
|                                  |                                                  | K < <b>1</b> > >    | 10 🔻 🎽    |                  |                                   |
|                                  |                                                  |                     |           |                  |                                   |
| atos generales                   |                                                  |                     |           |                  |                                   |
| atos del Propietario             |                                                  |                     |           |                  |                                   |
| atos de Contacto del Propietario |                                                  |                     |           |                  |                                   |
|                                  |                                                  |                     |           |                  |                                   |
| Tine Tolifore                    | LADA Núr                                         | nero de teléfono    | Extensión |                  | Correo                            |
| ripo reietono                    |                                                  |                     |           |                  |                                   |

Los datos del Informe de capacidad económica del propietario referente al total de ingresos y egresos que se hayan capturado.

| ADIA TRICARDOREGALADO Y ADMINISTRADOR                                | NE/ Elección Ordinario / Local          |                                                                 | Certa         |
|----------------------------------------------------------------------|-----------------------------------------|-----------------------------------------------------------------|---------------|
| me de Capacidad Económica del propietario                            |                                         |                                                                 |               |
|                                                                      |                                         |                                                                 |               |
| LUO DE EFECTIVO                                                      |                                         |                                                                 |               |
|                                                                      |                                         | lanata                                                          |               |
| aptura el Total de tus ingresos anuales. Si deseas desglosar t       | us ingresos capturalos en los rubros d  | ingresos<br>e abajo, sin embargo no serán un campo obligatorio. |               |
| al de ingresos anuales:                                              |                                         | \$0.00                                                          |               |
| ario y demás ingresos laborales anuales:                             | \$0.00                                  |                                                                 |               |
| reses, rendimientos financieros y ganancias bursátiles anuale        | <sup>451</sup> \$0.00                   |                                                                 |               |
| idades anuales por actividad profesional o empresarial:              | \$0.00                                  |                                                                 |               |
| appias anuales por arrendamientos de bienes muebles o                | \$0.00                                  |                                                                 |               |
| norarios por servicios profesionales:                                | \$0.00                                  |                                                                 |               |
| ros ingresos:                                                        | \$0.00                                  |                                                                 |               |
|                                                                      |                                         | Erronon                                                         |               |
| aptura el Total de tus egresos anuales. Si deseas desglosar tu       | is egresos capturalos en los rubros de  | Egresos<br>abajo, sin embargo no serán un campo obligatorio.    |               |
| al de egresos anuales:                                               |                                         | \$0.00                                                          |               |
| stos personales y familiares anuales:                                | \$0.00                                  |                                                                 |               |
| go de bienes muebles o inmuebles anuales:                            | \$0.00                                  |                                                                 |               |
| igo de deudas al sistema financiero anuales:                         | \$0.00                                  |                                                                 |               |
| rdidas por actividad profesional o empresarial anual:                | \$0.00                                  |                                                                 |               |
| tros egresos:                                                        | \$0.00                                  |                                                                 |               |
| ldo de flujo de efectivo (Ingresos - Egresos):                       |                                         |                                                                 |               |
| LANCE DE ACTIVOS Y PASIVOS                                           |                                         |                                                                 |               |
| antura el Total de ture activose. Si desease descriosar ture activos | canturalos en los ruboss de abaio, sir  | Activos<br>embarron no serán un camon oblinatorio               |               |
| nes inmuebles:                                                       | \$0.00                                  | · ····································                          |               |
| hículos:                                                             | \$0.00                                  |                                                                 |               |
| os bienes muebles:                                                   | \$1.00                                  |                                                                 |               |
| entas bancarias e inversiones:                                       | \$1.00                                  |                                                                 |               |
| os activos:                                                          | \$1.00                                  |                                                                 |               |
| al de activos:                                                       | 90.0V                                   |                                                                 | <u>\$0.00</u> |
|                                                                      |                                         | Pasivos                                                         |               |
| ptura el Total de tus pasivos. Si deseas desglosar tus pasivo        | s capturalos en los rubros de abajo, si | a embargo no serán un campo obligatorio.                        |               |
| into adeudo pendiente de pago:                                       | \$0.00                                  |                                                                 |               |

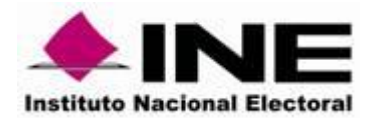

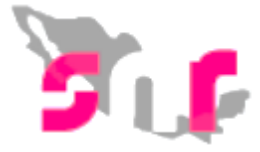

Por último, se mostrarán el apartado de datos complementarios, que en caso de haber utilizado este apartado, se observaran los datos capturados.

| > Informe de Capacidad Económica del propietario |                  |  |  |  |  |
|--------------------------------------------------|------------------|--|--|--|--|
| ✓ Datos complementarios                          |                  |  |  |  |  |
|                                                  |                  |  |  |  |  |
| Otros:                                           | Consideraciones: |  |  |  |  |
|                                                  |                  |  |  |  |  |
|                                                  |                  |  |  |  |  |
|                                                  |                  |  |  |  |  |
|                                                  |                  |  |  |  |  |
|                                                  |                  |  |  |  |  |